# Configure Proxy WebRTC With CMS over Expressway with Dual Domain

# Contents

Introduction **Prerequisites** Requirements **Components Used** Configure **Network Diagram Technical Information DNS** Configuration Internal DNS Configuration **External DNS Configuration** CMS, Callbridge, Webbridge and XMPP Configuration **TURN** Configuration Expressway-C and E Configuration Configuration on Expressway-C Configuration on Expressway-E Verify Troubleshoot Join Call Button is Not Shown WebRTC Page Shows 'Bad Request' WebRTC Client Shows Unsecure Connection WebRTC Client Connects but Never Gets Connected and Then it Timed Out And Disconnects

# Introduction

This document describes an example configuration of the proxy Web Real-Time Communication (webRTC) for Cisco Meeting Server (CMS) through Expressway with different internal and external domain.

# Prerequisites

# Requirements

Cisco recommends you have knowledge of these topics:

- CMS single combined deployment version 2.1.4 and above
- Expressway C and Expressway E version X8.9.2 and above
- Callbridge and webbridge configured on CMS
- Mobile and Remote Access (MRA) enabled on the Expressway pair
- Traversal Using Relay NAT (TURN) option key added to the Expressway-E

- External resolvable Domain Name Server (DNS) record for webbridge URL, for external domain
- Internal resolvable DNS record for CMS IP address from external to internal domain
- Extensible Messaging and Presence Protocol (XMPP) multi domain configured on CMS, for internal and external domain
- TCP Port 443 opened on Firewall from the Public internet to the Expressway-E's Public IP address
- TCP and UDP Port 3478 opened on Firewall from Public internet to the Expressway-E's Public IP address
- UDP port range 24000-29999 opened on Firewall to and from the Expressway-E's Public IP address

# **Components Used**

The information in this document is based on these software and hardware versions:

- CMS single combined deployment version 2.2.1
- Expressway-C and Expressway-E with dual Network Interface Card (NIC) and static Network Address Translation (NAT) Software version X8.9.2
- Postman

The information in this document was created from the devices in a specific lab environment. All of the devices used in this document started with a cleared (default) configuration. If your network is live, make sure that you understand the potential impact of any command.

# Configure

### **Network Diagram**

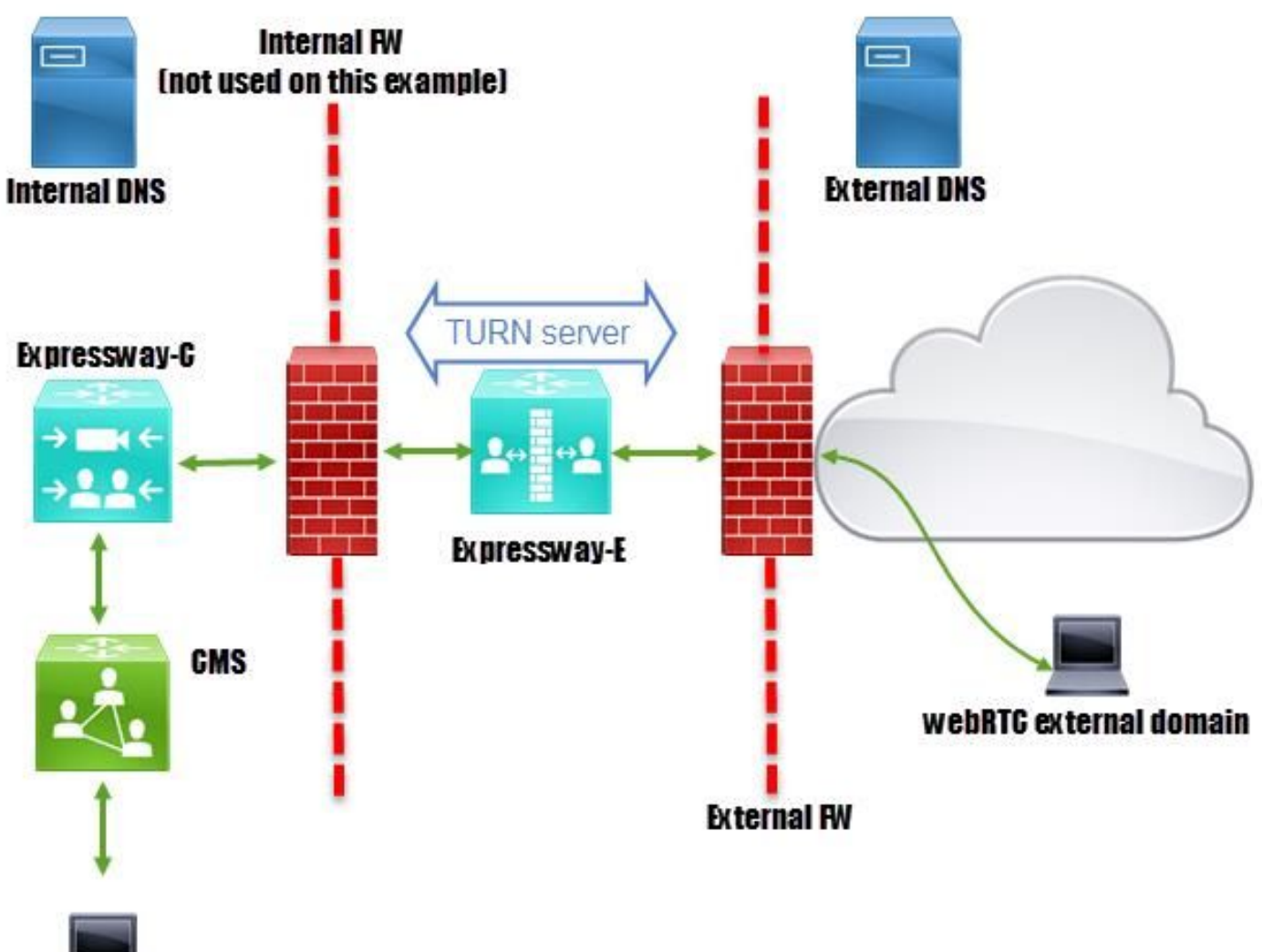

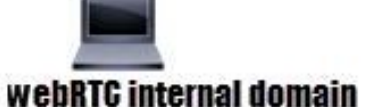

### **Technical Information**

| Internal domain                         | cms.octavio.local |
|-----------------------------------------|-------------------|
| External domain                         | octavio.com       |
| CMS IP address                          | 172.16.85.180     |
| Expressway-C IP address                 | 172.16.85.167     |
| Expressway-E LAN1 IP address (internal) | 172.16.85.168     |
| Expressway-E LAN2 IP address (external) | 192.168.245.61    |
| Static NAT IP address                   | 10.88.246.156     |

# **DNS Configuration**

### **Internal DNS Configuration**

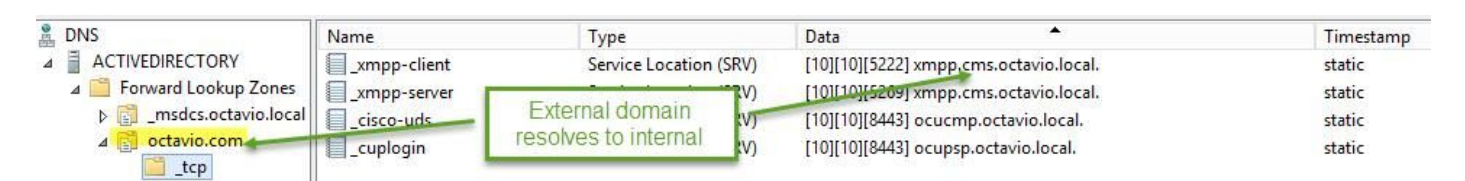

| 🛔 DNS                                                                                                    | Name                                               | Туре                                         | Data                                                                                              | Timestamp        |
|----------------------------------------------------------------------------------------------------|----------------------------------------------------|----------------------------------------------|---------------------------------------------------------------------------------------------------|------------------|
| ⊿  ACTIVEDIRECTORY ⊿  Forward Lookup Zones                                                                                                    | _tcp                                               | Host (A)                                     | External webbridge URL resolves to internal IP address                                            | static           |
| Image: Second Second | cmsweb                                             | Host (A)                                     | 172.16.85.180                                                                                     | static           |
| ⊿ 📴 octavio.com<br>tcp                                                                                                    | (same as parent folder)<br>(same as parent folder) | Start of Authority (SOA)<br>Name Server (NS) | [10], activedirectory.octavio.local., hostmaster.octavio.local.<br>activedirectory.octavio.local. | static<br>static |

### **External DNS Configuration**

The external DNS must have the webbridge URL which resolves to the Static NAT IP address of the Expressway-E as shown in the image.

| 🚊 DNS                                             | Name                                                             | Туре                                         | Data                                             |
|---------------------------------------------------|------------------------------------------------------------------|----------------------------------------------|--------------------------------------------------|
| <ul> <li>         ■         ■         ■</li></ul> | tcp<br>tls<br>(same as parent folder)<br>(same as parent folder) | Start of Authority (SOA)<br>Name Server (NS) | [7], mxdc.mx.lab., hostmaster.mx<br>mxdc.mx.lab. |
|                                                   | cmsweb                                                           | Host (A)                                     | 10.88.246.156                                    |
|                                                   | vcse                                                             | Host (A)                                     | 10.88.246.156                                    |
| Coctavio.com                                      |                                                                  |                                              |                                                  |

### CMS, Callbridge, Webbridge and XMPP Configuration

Step 1. You must have the callbridge license activated. The image shows a callbridge license that is active.

```
proxyWebRTC> license
Feature: callbridge status: Activated expiry: 2017-Jul-09
```

For more licensing information:

http://www.cisco.com/c/dam/en/us/td/docs/conferencing/ciscoMeetingServer/Deployment\_Guide/V ersion-2-1/Cisco-Meeting-Server-2-1-Single-Combined-Server-Deployment.pdf#page=10

Step 2. Enable callbridge, webbridge and XMPP through MMP as shown in the image.

| proxyWebRTC> callbridg | te l                  |
|------------------------|-----------------------|
| Listening interfaces   | : a                   |
| Preferred interface    | : none                |
| Key file               | : callbridge.key      |
| Certificate file       | : callbridge.cer      |
| Address                | : none                |
| CA Bundle file         | : root.cer            |
| proxyWebRTC>           |                       |
| proxyWebRTC> webbridge |                       |
| Enabled                | : true                |
| Interface whitelist    | : a:443               |
| Key file               | : webbridge.key       |
| Certificate file       | : webbridge.cer       |
| CA Bundle file         | : root.cer            |
| Trust bundle           | : callbridge.cer      |
| HTTP redirect          | : Enabled             |
| Clickonce URL          | : none                |
| MSI download URL       | : none                |
| DMG download URL       | : none                |
| iOS download URL       | : none                |
| proxyWebRTC>           |                       |
| proxyWebRTC> xmpp      |                       |
| Enabled                | : true                |
| Clustered              | : false               |
| Domain                 | : cms.octavio.local   |
| Listening interfaces   | : a                   |
| Key file               | : xmpp.key            |
| Certificate file       | : xmpp.cer            |
| CA Bundle file         | : root.cer            |
| Max sessions per user  | : unlimited           |
| STATUS                 | : XMPP server running |
|                        |                       |
| ***                    | aomain list           |
| Domain                 | : octavio.com         |
| Key file               | : xmppmu.key          |
| Certificate file       | : xmppmu.cer          |
| Bundle file            | : root.cer            |

Follow this link for a detail process on how to enable them:

http://www.cisco.com/c/dam/en/us/td/docs/conferencing/ciscoMeetingServer/Deployment\_Guide/V ersion-2-1/Cisco-Meeting-Server-2-1-Single-Combined-Server-Deployment.pdf

Follow this link for a detail process on how to create a certificate:

http://www.cisco.com/c/dam/en/us/td/docs/conferencing/ciscoMeetingServer/Deployment\_Guide/V ersion-2-2/Certificate-Guidelines-Single-Combined-Server-Deployment-2-2.pdf

Step 3. Navigate to the CMS web page on **Configuration > General** and configure the internal and external URL for the webbridge as shown in the image.

| Web bridge settings                      |                                                    |
|------------------------------------------|----------------------------------------------------|
| Guest account client URI                 | https://cmsweb.cms.octavio.local                   |
| Guest account JID domain                 | cms.octavio.local                                  |
| Custom background image URI              |                                                    |
| Custom login logo URI                    |                                                    |
| Guest access via ID and passcode         | secure: require passcode to be supplied with ID $$ |
| Guest access via hyperlinks              | allowed V                                          |
| User sign in                             | allowed V                                          |
| Joining scheduled Lync conferences by ID | not allowed V                                      |
| IVR                                      |                                                    |
| IVR numeric ID                           |                                                    |
| Joining scheduled Lync conferences by ID | not allow This FODN has to be set as SAN on        |
| External access                          | Expressway-E certificate                           |
| Web Bridge URI                           | https://cmsweb.octavio.com                         |
| IVR telephone number                     |                                                    |

Note: The CMS must be configured with at least one Space.

An example of a configured Space on CMS as shown in the image.

| Name         | URI user part                 | Secondary URI user part | Additional access methods | Call ID |
|--------------|-------------------------------|-------------------------|---------------------------|---------|
| Proxy webRTC | proxywebrtc@cms.octavio.local |                         |                           | 100101  |

Note: The incoming calls must be configured for the internal and external domains

An example of configured domains for incoming call handling is as shown in the image.

## Incoming call handling

### Call matching

| Domain name       | Priority | Targets spaces |
|-------------------|----------|----------------|
| cms.octavio.local | 10       | yes            |
| octavio.com       | 10       | yes            |

## **TURN Configuration**

Step 1. TURN must be configured by API through Postman. This command is used through all the configuration.

#### https://<cms\_web\_admin\_address>:<web\_admin\_port>/api/v1/turnServers

Step 2. Use the POST method and navigate to **Body** either to view the TURN server parameters or edit them. The parameters configured to the TURN server are as shown in the image.

| POST V https://admin.cms.octavio.local:445/api/v1/turnServe | rs                            | Params                     |
|-------------------------------------------------------------|-------------------------------|----------------------------|
| Authorization  Headers (2) Body  Pre-request Script         | Tests                         | IP address                 |
| form-data • x-www-form-urlencoded • raw • binary            | 173 16 05 160                 |                            |
| clientAddress                                               | 10.88.246.156 Static N        | VAT IP address             |
| ✓ username                                                  | turnuser                      |                            |
| password     type                                           | cisco This us<br>standard has | ername<br>Issword<br>to be |
| C tcpPortNumberOverride                                     | 3478 config                   | ured on<br>ssway E         |
| key                                                         | value                         |                            |

Step 3. Check the status of the TURN server configuration by running the method GET and copy the server ID. The ID that must be copied is as shown in the image.

| Get $$                                                                                                    | https://admin.                                                                                                | cms.octavio.local:445/api/v1/turi                           | nServers |                                                                         |
|----------------------------------------------------------------------------------------------------|----------------------------------------------------------------------------------------------------|-------------------------------------------------------------|----------|-------------------------------------------------------------------------|
| Authorization •                                                                                                    | Headers (2)                                                                                                   | Body Pre-request Script                                     | Tests    |                                                                         |
| Туре                                                                                                    |                                                                                                    | Basic Auth                                                  | ~        |                                                                         |
| Username                                                                                                    |                                                                                                    | admīn                                                       |          | The authorization header will be generated and added as a custom header |
| Password                                                                                                    |                                                                                                    | Show Password                                               |          | Save helper data to request                                             |
| Body Cookies                                                                                                    | Headers (10                                                                                                   | ) Tests                                                     |          |                                                                         |
| Pretty Raw                                                                                                    | Preview                                                                                                    | XML 🗸 🚍                                                     |          |                                                                         |
| 1 xml ver<br 2 - <turnserv<br>3 - <turn<br>4 &lt;<br/>5 &lt;</turn<br>7 <td>sion="1.0"?&gt;<br/>ers total="1"&gt;<br/>Server id="2aal0<br/>serverAddress&gt;1<br/>:lientAddress&gt;10<br/>Server&gt;<br/>/ers&gt;</td><td>5ccc-87d1-424d-9d3d-3d007f23<br/>2.16.85.168<br/>0.88.246.156</td><td>243a"&gt;</td><td></td></turnserv<br> | sion="1.0"?><br>ers total="1"><br>Server id="2aal0<br>serverAddress>1<br>:lientAddress>10<br>Server><br>/ers> | 5ccc-87d1-424d-9d3d-3d007f23<br>2.16.85.168<br>0.88.246.156 | 243a">   |                                                                         |

Step 4. Copy the ID at the end of the API command and use the GET method in order to see the TURN server information as shown in the image.

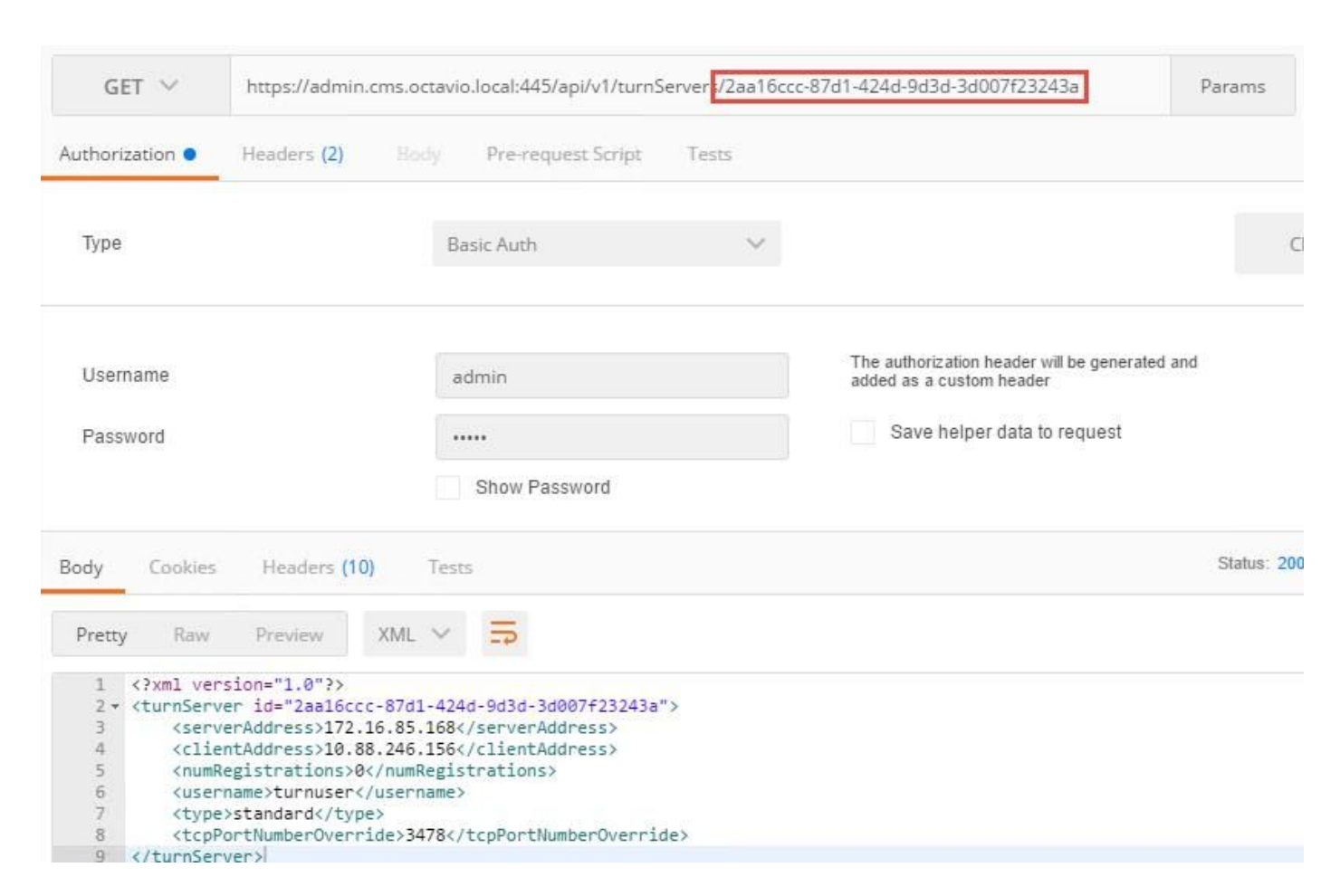

Note: The information won't show the server's password.

Step 5. Click **send** to get the server status. An example of a successful configuration as shown in the image.

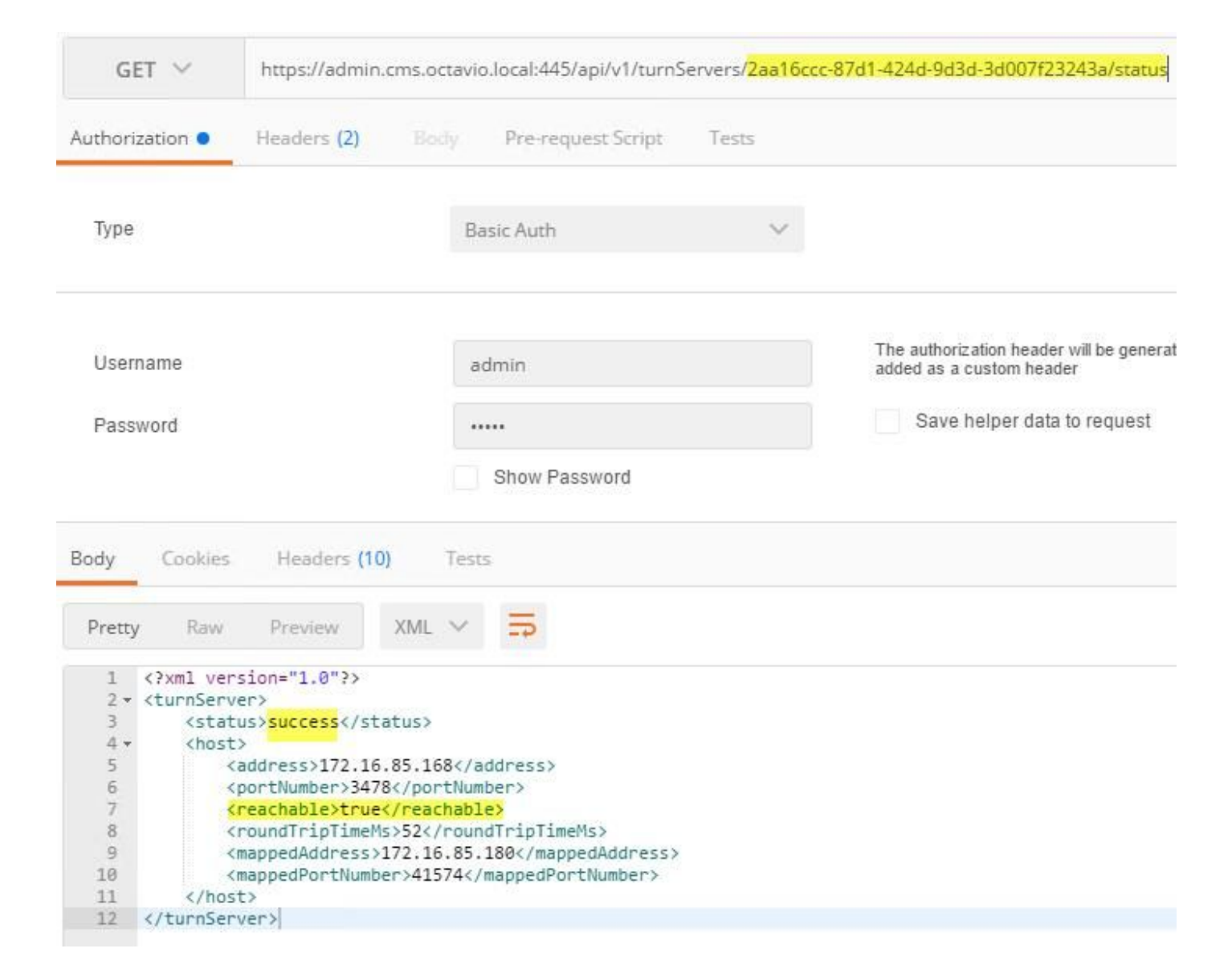

## **Expressway-C and E Configuration**

Step 1. The expressway-C must have the internal domain (octavio.local) and the Expressway-E must have the external domain (octavio.com) configured as shown in the image.

# CISCO Cisco Expressway-C

| Status  | System            | Configuration | Applications        | Users    | Maintenance |
|---------|-------------------|---------------|---------------------|----------|-------------|
| DNS     |                   |               |                     |          |             |
| DNS se  | ttings            |               |                     |          |             |
| System  | host name         | VCSC          |                     |          | (i)         |
| Domain  | name              | octavio.loc   | al                  |          | )           |
| DNS rec | quests port range | Use the e     | phemeral port range | •        |             |
| Default | DNS servers       |               | Internal D          | NS serve | er          |
| Addres  | s 1               | 172.16.85     | .162                |          |             |

Step 2. MRA must be enabled on both Expressway C and E as shown in the image.

| Unified Communications      |                              | You are here Configuration > Unified Communications > Configuration |
|-----------------------------|------------------------------|---------------------------------------------------------------------|
| Configuration               |                              |                                                                     |
| Unified Communications mode | Mobile and remote access 🗸 🥥 |                                                                     |

Step 3. Create a Unified Communication traversal zone between the Expressway-C and E as shown in the image.

# CISCO Cisco Expressway-C

| dit zone                     |                      |                                  |
|------------------------------|----------------------|----------------------------------|
| Configuration                |                      |                                  |
| Nama                         |                      | + IIT Zone                       |
| Name                         |                      |                                  |
| Туре                         |                      | Unified Communications traversal |
| Hop count                    |                      | * 15                             |
|                              | This credentials are |                                  |
| Connection credentials       | configured on Exp-E  |                                  |
| Username                     |                      | * Tuser                          |
|                              |                      |                                  |
| Password                     |                      | *                                |
| 1                            |                      |                                  |
| SIP                          |                      |                                  |
| Port                         |                      | * 7001                           |
| Accept proxied registrations |                      |                                  |
| ICE support                  |                      |                                  |
|                              |                      |                                  |
| Multistream mode             |                      |                                  |
| SIP poison mode              |                      | Off 🗸 👔                          |
| Preloaded SIP routes support |                      | Off 🗸 👔                          |
| SIP parameter preservation   |                      | Off V (i)                        |
|                              |                      |                                  |
|                              |                      |                                  |
| Authentication               |                      |                                  |

# Configuration on Expressway-C

Step 1. Configure the internal and external domain on the Expressway-C as shown in the image.

# CISCO Cisco Expressway-C

| Status | System  | Configuration | Applicat |
|--------|---------|---------------|----------|
| Doma   | ains    |               |          |
|        | Index • | Domain name   | _        |
|        | 1       | octavio.local |          |
|        | 2       | octavio.com   |          |
|        | 1 E     | 11 1          |          |

Step 2. Enable the Cisco Meeting configuration. Navigate to **Configuration > Unified Communications > Cisco Meeting Server**. Configure the external webbridge URL on the Guest account client URI field as shown in the image.

| cisc    | O Cisco          | Expressway-C             |                |       |                      |               |
|---------|------------------|--------------------------|----------------|-------|----------------------|---------------|
| Status  | System           | Configuration            | Applications   | Users | Maintenance          |               |
| Cisco I | Meeting Se       | erver                    |                |       |                      |               |
| Meetin  | g Server confi   | iguration                |                |       |                      |               |
| Meeting | Server Web Pro   | оху                      |                |       | Enable 🗸 (j)         |               |
| Guest a | ccount client UF | રા                       |                |       | * cmsweb.octavio.com |               |
| Save    |                  |                          |                |       |                      |               |
| Guestac | count client U   | IRI resolved to the foli | lowing targets |       |                      |               |
| Name    |                  |                          |                |       |                      | Address       |
| cmsweb. | octavio.com      |                          |                |       |                      | 172.16.85.180 |

**Note**: The internal DNS should resolve the external webbridge URL (cmsweb.octavio.com) to the internal CMS webbridge IP address. In this example case the IP is 172.16.85.180.

The Secure Shell (SSH) tunnels on the Expressway-C must become active after some seconds as shown in the image.

| cisc      | Cisco   | Expressway-C    |               |       |             |                     |                                               |
|-----------|---------|-----------------|---------------|-------|-------------|---------------------|-----------------------------------------------|
| Status    | System  | Configuration   | Applications  | Users | Maintenance |                     |                                               |
| Unified   | Commun  | ications SSH tu | unnels status |       |             |                     | You are here: Status + Unified Communications |
| Target -  |         |                 |               |       |             | Domain              | Status                                        |
| vcse.octa | rio.com |                 |               |       |             | octavio.local       | Active                                        |
| vcse.octa | rio.com |                 |               |       |             | cms web.octavio.com | Active                                        |
| vcse.octa | rio.com |                 |               |       |             | octavio.com         | Active                                        |

Note: The server must have a server certificate and a CA certificate.

#### **Configuration on Expressway-E**

Step 1. The expressway-E must have a TURN license as shown in the image.

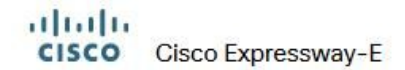

| Status | System | Configuration | Applications | Users | Maintenance                   |        |
|--------|--------|---------------|--------------|-------|-------------------------------|--------|
| Option | keys   |               |              |       |                               |        |
|        | (ey ▼  |               |              |       | Description                   | Status |
|        |        |               |              |       | Expressway Series             | Active |
|        |        |               |              |       | H323-SIP Interworking Gateway | Active |
|        |        |               |              |       | 1800 TURN Relays              | Active |
|        |        |               |              |       | Advanced Networking           | Active |

Step 2. The Expressway-E must be configured with the external domain as shown in the image.

| CISC    | Cisco       | Expressway-E  |              |           |             |
|---------|-------------|---------------|--------------|-----------|-------------|
| Status  | System      | Configuration | Applications | Users     | Maintenance |
| DNS     |             |               |              |           |             |
| DNS se  | ttings      |               |              |           |             |
| System  | host name   | vcse          |              |           | (j)         |
| Domain  | name        | octavio.co    | m            |           |             |
|         |             |               |              |           |             |
|         |             |               |              |           |             |
| Default | DNS servers |               | E            | xternal D | NS server   |
|         |             |               |              |           |             |
| Addres  | s 1         | 10.88.246     | .210         |           | i           |
| Addres  | s 2         |               |              |           | 1           |

Step 3. Create users for the TURN server and for the Unified Communication traversal zone as shown in the image.

| cis     | co Cisco   | Expressway-E  |              |       |             |           |
|---------|------------|---------------|--------------|-------|-------------|-----------|
| Status  | System     | Configuration | Applications | Users | Maintenance |           |
| Local   | authentica | tion database |              |       |             |           |
| Records | : 3        |               |              |       |             |           |
|         | Name *     |               |              |       |             | Action    |
|         | admin      |               |              |       |             | View/Edit |
|         | turnuser   |               |              |       |             | View/Edit |
|         | Tuser      |               |              |       |             | View/Edit |

Step 4. Create a Unified Communication traversal zone as shown in the image.

| itatus System <b>Configuration</b> Applications | s Maintenance                          |
|-------------------------------------------------|----------------------------------------|
| Edit zone                                       |                                        |
| Configuration                                   |                                        |
| Name                                            | * UT Zone                              |
| Туре                                            | Unified Communications traversal       |
| Hop count                                       | * 15                                   |
| Connection credentials                          |                                        |
| Username                                        | * Tuser                                |
| Password                                        | Add/Edit local authentication database |
| SIP                                             |                                        |
| Port                                            | * 7001                                 |
| TLS verify subject name                         | * vcsc.octavio.local                   |
| Accept proxied registrations                    | Allow 🗸 (i)                            |
| ICE support                                     | Off v (i)                              |
| Multistream mode                                |                                        |
| SIP poison mode                                 |                                        |
| Preloaded SIP routes support                    |                                        |
|                                                 |                                        |

Step 5. Configure the TURN server. Navigate to **Configuration** > **Traversal** > **TURN** as shown in the image.

Note: The TURN request must be to the port 3478 as it is the port where the web client requests the TURN connection.

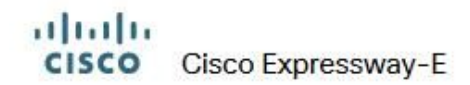

| Status  | System                           | Configuration | Applications  | Users    | Maintenance |            |
|---------|----------------------------------|---------------|---------------|----------|-------------|------------|
| TURN    |                                  |               |               |          |             |            |
| Server  |                                  |               |               |          |             |            |
| TURN se | ervices                          |               |               |          | On 🗸 👔      |            |
| TURN re | quests port                      | The           | one configure | d before | * 3478 ()   |            |
| Authent | ication realm                    |               | one coningure | d Deloie | * turnuser  | <u>(i)</u> |
| Media p | ort range start                  |               |               |          | * 24000     |            |
| Media p | ort range end                    |               |               |          | * 29999     |            |
| Media p | ort range start<br>ort range end |               |               |          | * 29999     |            |

Once the Turn come up, the status shows Active as shown in the image.

| TURN server status                               |                     |
|--------------------------------------------------|---------------------|
| Status                                           | Active              |
| Listening address 1                              | 172.16.85.168 3478  |
| Listening address 2                              | 192.168.245.61 3478 |
| Number of active TURN clients                    | 0                   |
| Number of active TURN relays (connected via TCP) | 0                   |
| Number of active TURN relays (connected via UDP) | 0                   |

Step 6. Navigate to **System > Administration.** The webRTC client request access on port 443, for this reason the administration port of the Expressway-E must be changed to a different one, in this example case it is changed to 445 as shown in the image.

| Web server configuration              |              |
|---------------------------------------|--------------|
| Redirect HTTP requests to HTTPS       | On 🗸 🕕       |
| HTTP Strict Transport Security (HSTS) | On 🗸 🛈       |
| Web administrator port                | 445 v (i)    |
| Client certificate-based security     | Not required |

Step 7. Certificate creation for the Expressway-E: the webbridge URL must be added as a SAN on the server certificate as shown in the image.

X509v3 Subject Alternative Name: DNS:vcse.octavio.com, DNS:vcsc.octavio.local, DNS:cmsweb.octavio.com, DNS:cmsweb.octavio.local, DNS:octavio.local, DNS:octavio.local

# Verify

Use this section to confirm that your configuration works properly.

Step 1. Select a supported web browser and enter the external webbridge URL, you must see the next screen as shown in the image.

**Note**: You can find a list of supported browsers and versions on the link: <u>https://kb.acano.com/content/2/4/en/what-versions-of-browsers-do-we-support-for-webrtc.html?highlight=html%5C-5%20compliant%20browsers#content</u>

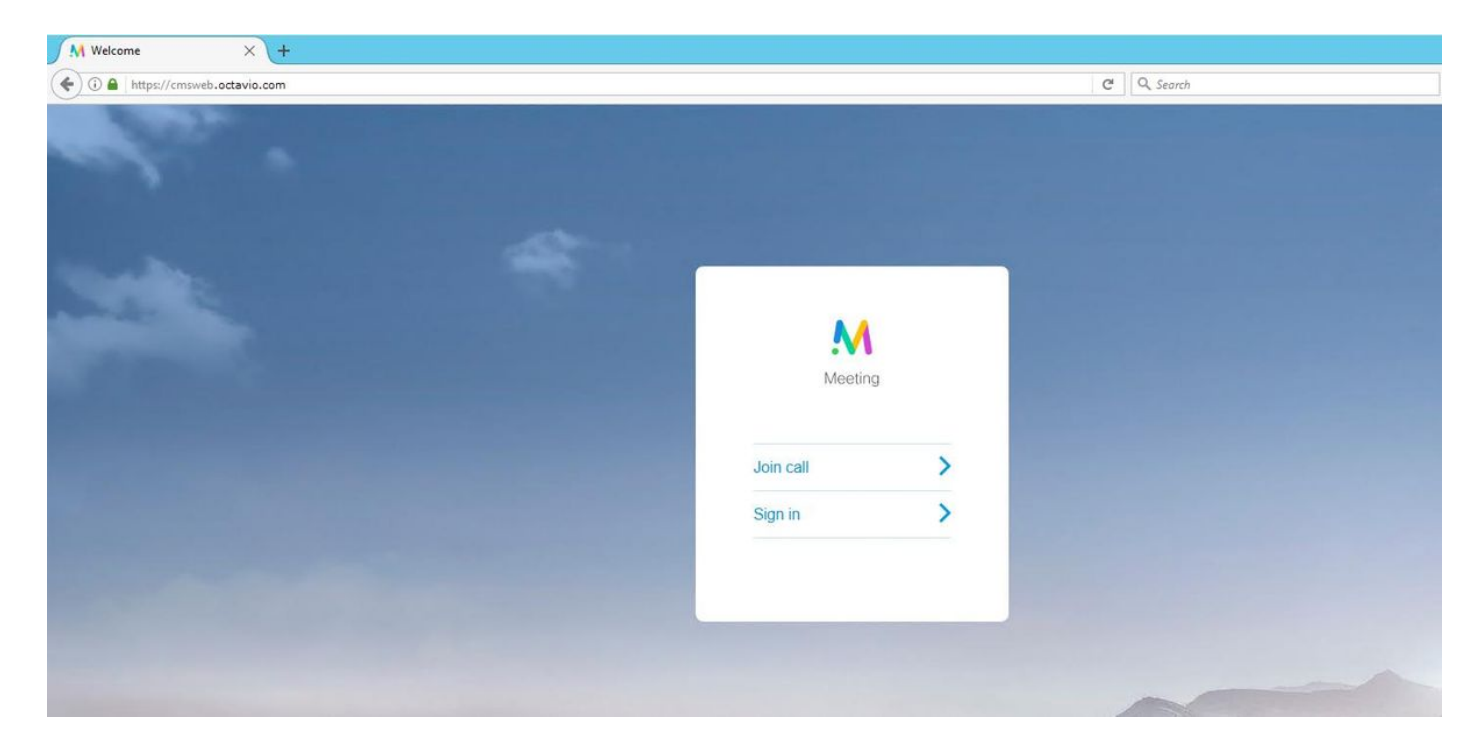

Step 2. Select **Join call** and enter the Space ID previously configured as shown in the image.

| Enter Call ID          |
|------------------------|
| M                      |
| Meeting                |
| 100101                 |
| Passcode (If required) |
| Continue >             |
| Back                   |

Step 3. Click **continue** and enter your name, at this point you must see the name of the space you're going to join, in this case the space name is Proxy webRTC. Click **Join call** as shown in the image.

| Proxy webRTC        |
|---------------------|
| M                   |
| Meeting             |
| Octavio             |
| Join call 🗸         |
| Or sign in and join |

Step 4. Join with another device and you must see both devices connected in the conference as shown in the image.

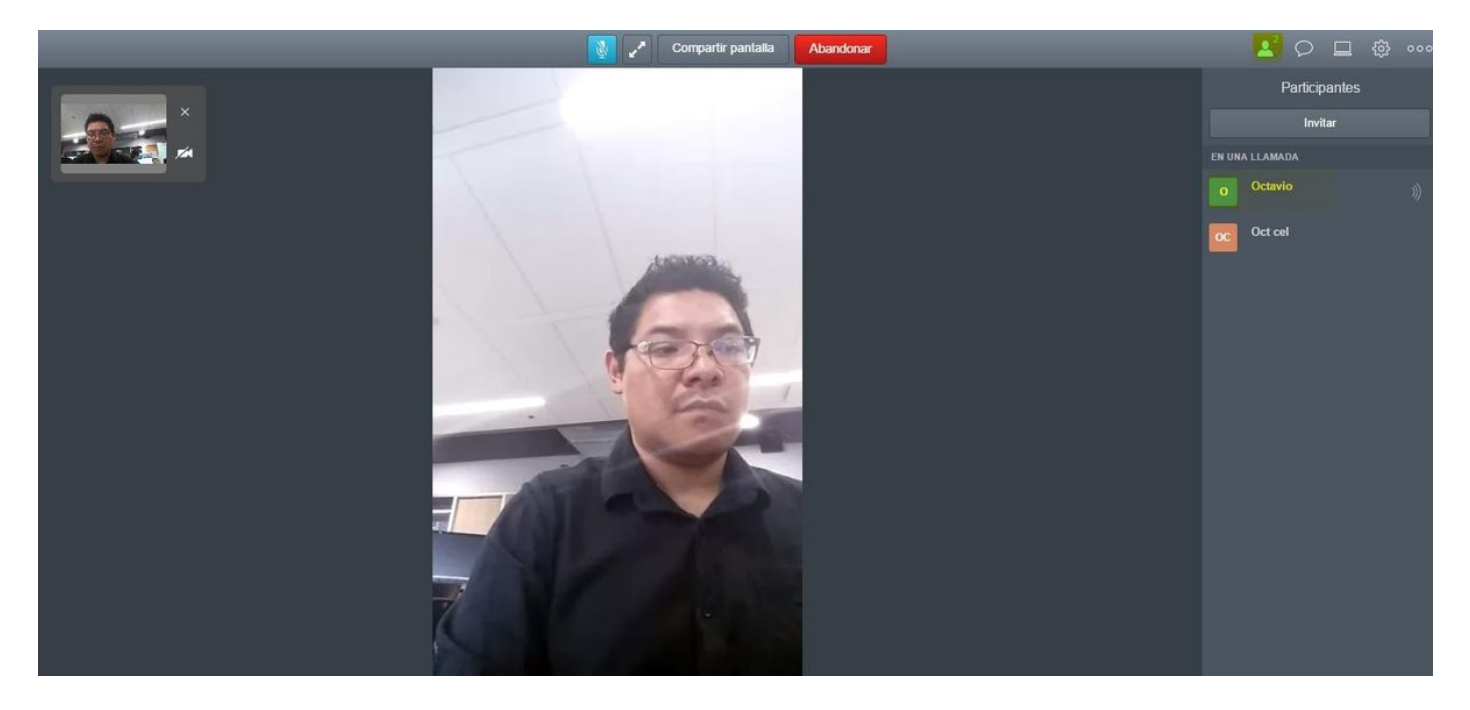

# Troubleshoot

This section provides information you can use to troubleshoot your configuration.

### Join Call Button is Not Shown

The **Join call** button is not shown when you open the webbridge page and you see the error shown in the second image when you enter to the CMS web page as shown in the image.

|                    | Sign in              |                                                                     |                           |
|--------------------|----------------------|---------------------------------------------------------------------|---------------------------|
|                    | M                    |                                                                     |                           |
|                    | Meeting              |                                                                     |                           |
| 0                  | lsemame              |                                                                     |                           |
| P                  | assword              |                                                                     |                           |
|                    | Sign in              | >                                                                   |                           |
|                    |                      |                                                                     |                           |
| ault conditions    |                      |                                                                     |                           |
| Date<br>2017-05-20 | Time<br>18:15:28.769 | Web bridge connection to "cmsweb.cms.octavio.local" failed (connect | Fault conditi<br>failure) |

The problem happens when the webbridge does not communicate correctly with the call bridge.

Solution

- Check the webbridge URL is correctly configured on the CMS admin webpage. Navigate to **Configuration > General** for this purpose.
- The webbridge and callbridge must trust each other, check the trust bundle is added to the webbridge configuration as shown in the images:

| proxyWebRTC> webbridge       |   |               |  |
|------------------------------|---|---------------|--|
| Enabled                      | : | true          |  |
| Interface whitelist          | : | a:443         |  |
| Key file                     | : | webbridge.key |  |
| Certificate file             | : | webbridge.cer |  |
| CA Bundle file               | : | root.cer      |  |
| Trust bundle                 | : | none          |  |
| HITP redirect                | : | Enabled       |  |
| Clickonce URL                | : | none          |  |
| MSI download URL             | : | none          |  |
| DMG download URL             | : | none          |  |
| iOS download URL             | : | none          |  |
| proxyWebRTC><br>proxyWebRTC> |   |               |  |

Note: The trust bundle is the call bridge certificate.

# WebRTC Page Shows 'Bad Request'

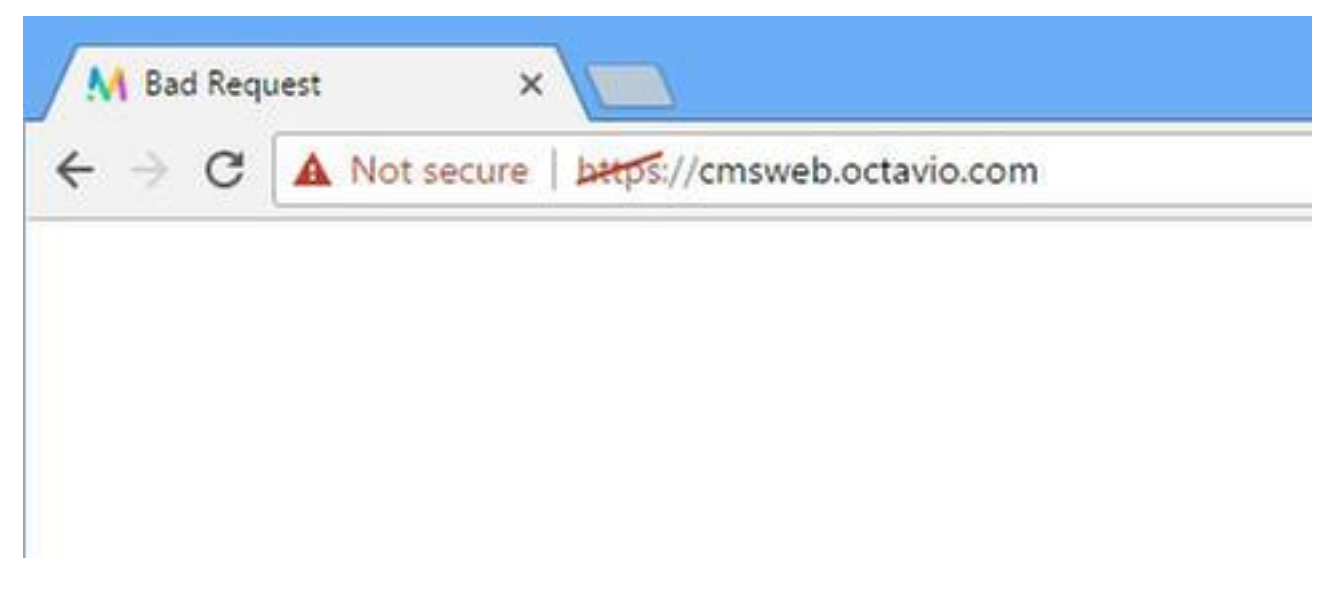

Solution

• Check the correct Guest account client URI is configured on Expressway-C. Navigate to **Configuration > Unified Communication > Cisco Meeting Server** for this purpose.

If the internal URL is configured in the Guest account client URL, the Expressway-C will resolve it since there is a record created on the DNS server, but this can cause the "bad request" error message in the web browser. In this example case, the internal URL is configured in order to show the error as shown in the image.

| Cisco Expressway-C                                                                                                    |               |
|----------------------------------------------------------------------------------------------------|---------------|
| Status System Configuration Applications Users Maintenance                                                                              |               |
| Cisco Meeting Server                                                                                                    |               |
| Success: The address cmsweb.cms.octavio.local resolved successfully. The local cache has the following changes: Inserted: 172.16.85.180 |               |
| Meeting Server configuration                                                                                                    |               |
| Meeting Server Web Proxy                                                                                                    |               |
| Guest account client URI * cmsweb.cms.octavio.local                                                                                     |               |
| Save                                                                                                    |               |
|                                                                                                    |               |
| Guest account client URI resolved to the following targets                                                                              |               |
| Name                                                                                                    | Address       |
| cmsweb.cms.octavio.local                                                                                                    | 172.16.85.180 |

# WebRTC Client Shows Unsecure Connection

| M Welcome ×                                     |           |   |
|-------------------------------------------------|-----------|---|
| ← → C ▲ Not secure   bttp5://cmsweb.octavio.com |           |   |
|                                                 |           |   |
|                                                 |           |   |
|                                                 |           |   |
|                                                 |           |   |
|                                                 | M         |   |
|                                                 | Meeting   | 9 |
|                                                 |           |   |
|                                                 | Join call | > |
|                                                 | Sign in   | > |
|                                                 |           |   |
|                                                 |           |   |
|                                                 |           |   |

#### Solution

- The certificate is self-signed which causes the server to not trust the source. Change the certificate on the Expressway-E to a supported third party certificate authority.
- Check the external webbridge URL is added as a SAN on the Expressway-E server certificate as shown in the image.

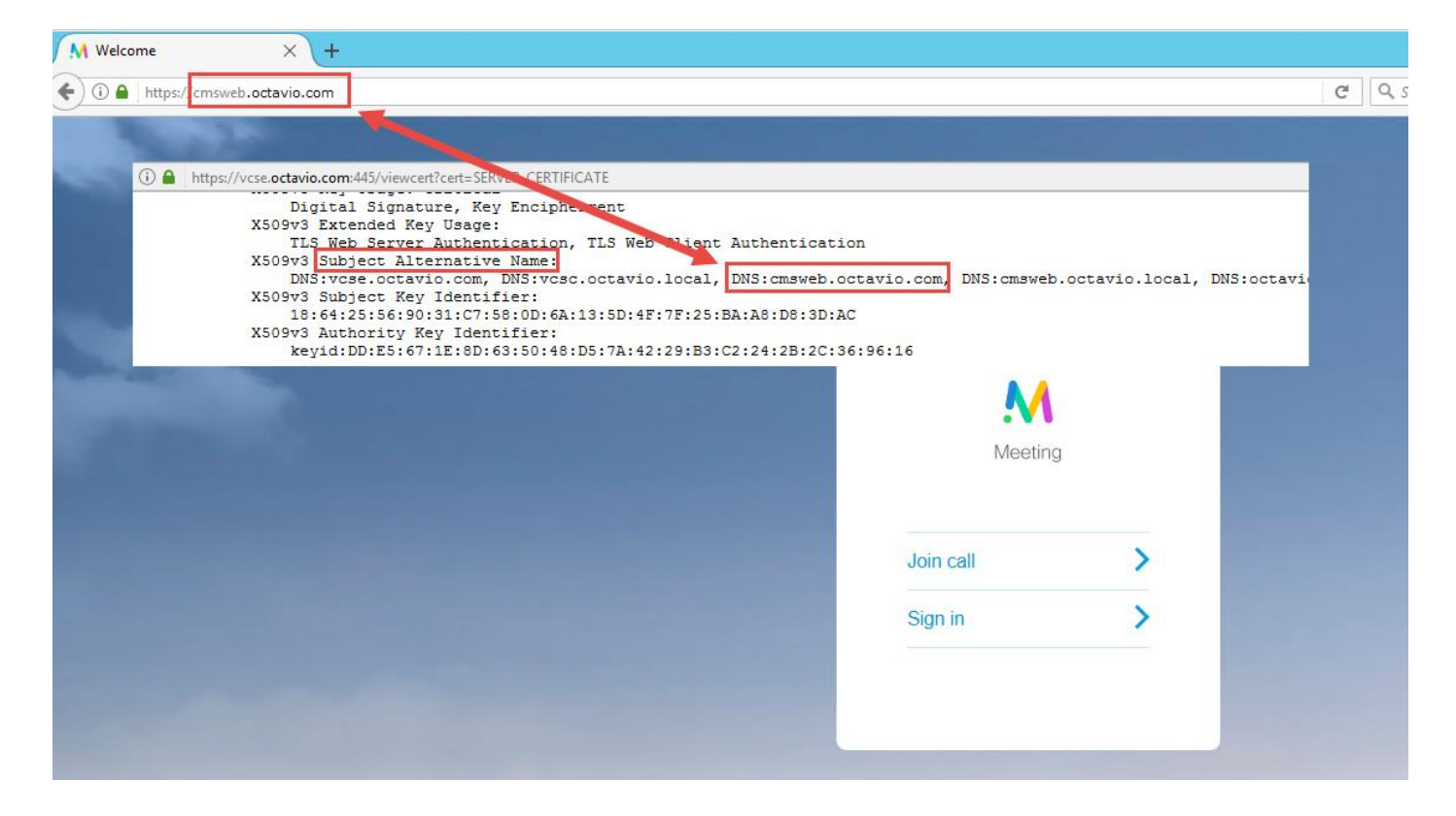

WebRTC Client Connects but Never Gets Connected and Then it Timed Out And Disconnects

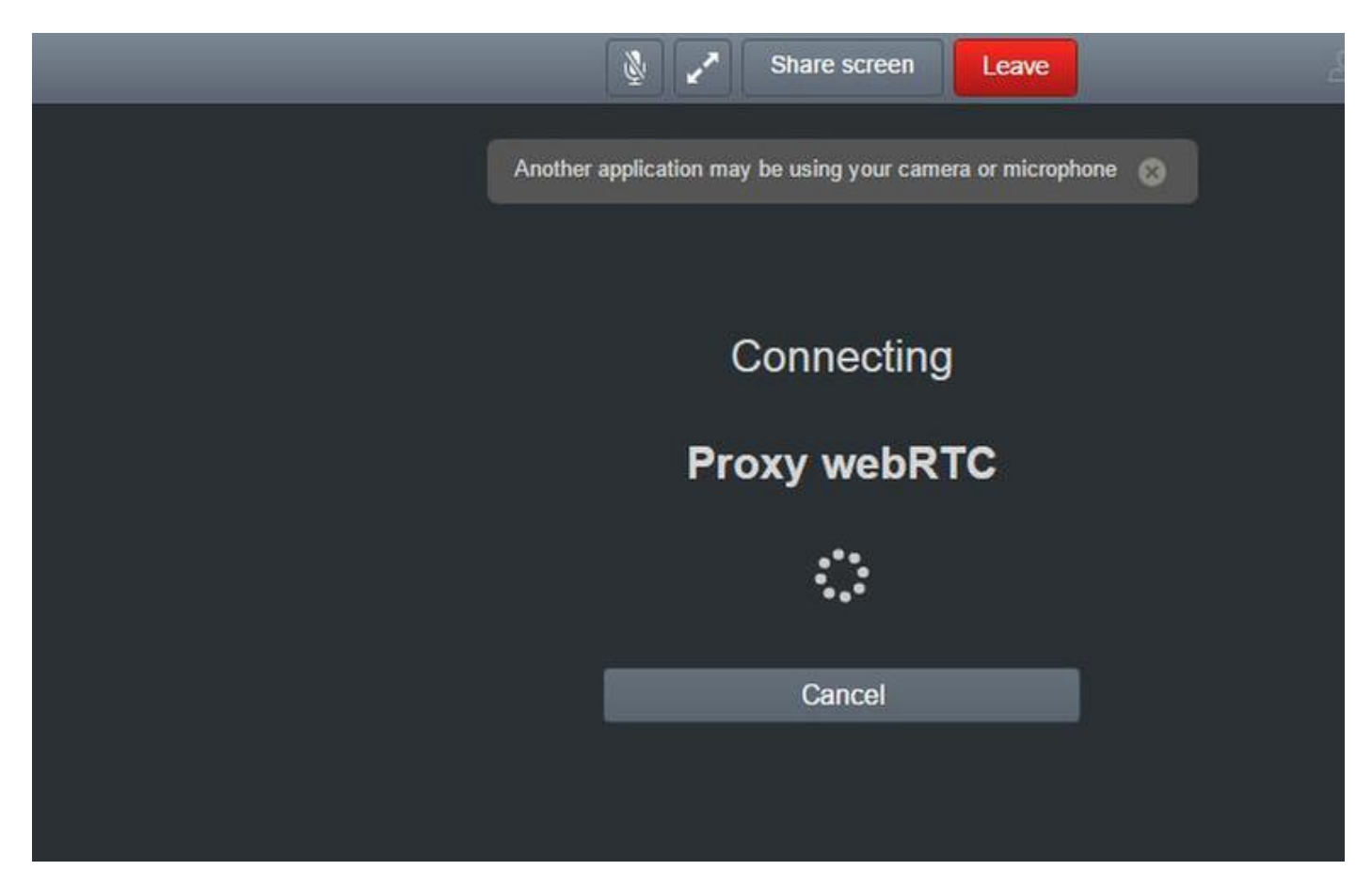

The TURN server username or password are incorrectly configured either on the expressway-E or in the CMS via API. The logs contains the errors shown in the image.

| 2017-05-20 | 19:43:14.133 | Info    | web bridge link 3: new guest login request 21 received                                        |
|------------|--------------|---------|-----------------------------------------------------------------------------------------------|
| 2017-05-20 | 19:43:14.133 | Info    | guest login request 21: passcode resolution scheduled                                         |
| 2017-05-20 | 19:43:14.133 | Info    | guest login request 21: resolution in progress                                                |
| 2017-05-20 | 19:43:14.135 | Info    | guest login request 21: credential storage scheduled (queue length: 1)                        |
| 2017-05-20 | 19:43:14.135 | Info    | created guest account with user ID "guest3804072848@cms.octavio.local"                        |
| 2017-05-20 | 19:43:14.135 | Info    | guest login request 21: credential storage executed                                           |
| 2017-05-20 | 19:43:14.135 | Info    | guest login request 21: credential storage in progress                                        |
| 2017-05-20 | 19:43:14.137 | Info    | guest login request 21: successfully stored credentials                                       |
| 2017-05-20 | 19:43:14.163 | Info    | web bridge link 3: guest login request 21: response written                                   |
| 2017-05-20 | 19:43:14.231 | Info    | successful login request from guest3804072848@cms.octavio.local                               |
| 2017-05-20 | 19:43:14.930 | Info    | instantiating user "guest3804072848@cms.octavio.local"                                        |
| 2017-05-20 | 19:43:14.934 | Info    | new session created for user "guest3804072848@cms.octavio.local"                              |
| 2017-05-20 | 19:43:18.805 | Info    | call 6: allocated for guest3804072848@cms.octavio.local "Web client" conference participation |
| 2017-05-20 | 19:43:18.805 | Info    | call 6: setting up combined RTP session for DTLS (combined media and control)                 |
| 2017-05-20 | 19:43:21.805 | Warning | call 6: ICE failure; relay candidate creation timeout                                         |

The error can be confirmed with a packet capture too. Run Wireshark on the PC where the webRTC client runs. Once you have the packet capture, filter the packets by STUN. You must see the errors shown in the image.

1458 2017-05-20 19:52:48.704809 172.16.84.124 10.88.246.156 STUN 182 0x1e4a (7754) Default Allocate Request UDP user: turnuser with nonce 1462 2017-05-20 19:52:48.714894 10.88.246.156 172.16.84.124 STUN 262 0x0abc (2748) Default Allocate Error Response user: turnuser with nonce reals: turnuser UDP error-code: 431 ("Unknown error code") Integrity Check Failure

The PC sends an Allocate Request and the Expresssway NAT address answers with 'Integrity check failure' message.

#### Solution

In order to fix the error, review the username and password. They must be correctly configured on the TURN server parameters as shown in the images.

| POST V https://admin.cms.octavio.loc     | al:445/api/v1/turnServers/2aa16ccc-87d1-424d-9d3d-3d007f23243a/ |  |
|------------------------------------------|-----------------------------------------------------------------|--|
| Authorization  Headers (2) Body          | Pre-request Script Tests                                        |  |
| form-data  x-www-form-urlencoded         | raw 🔍 binary                                                    |  |
| serverAddress                            | 172.16.85.168                                                   |  |
| clientAddress                            | 10.88.246.156                                                   |  |
| username turnuser                        |                                                                 |  |
| ✓ password                               | cisco                                                           |  |
| V type                                   | standard                                                        |  |
| tcpPortNumberOverride                    | 3478                                                            |  |
| CISCO Cisco Expressway-E                 |                                                                 |  |
| Status System Configuration Applications | Users Maintenance                                               |  |
| Local authentication database            |                                                                 |  |
| Configuration                            |                                                                 |  |
| Name                                     | * turnuser (i)                                                  |  |
| Password                                 | *                                                               |  |